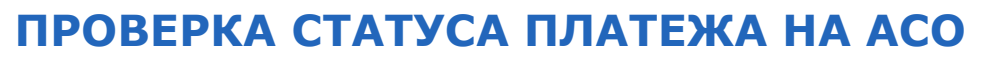

Поиск осуществляется только по платежам, проведенным с данного автомата.

Для проверки статуса платежа выполните следующие действия:

1. Перейдите в раздел Помощь, нажав кнопку в верхнем левом углу (Рис. 1).

#### Рис. 1. Главный экран

| № 10632061 | ТЕЛ.: 8-495-6265252, +79258971307 | 14:09, 24 HOR5PR 2020 |
|------------|-----------------------------------|-----------------------|
| ? Помощь   |                                   | Q Поиск               |
|            | ₽ ОПЛАТИТЬ УСЛУГИ                 |                       |
|            | ШТРАФЫ И<br>ПОШЛИНЫ ГИБДД         |                       |
|            | Q QIWI КОШЕЛЕК                    |                       |
|            | Q. QIWI КОШЕЛЕК                   |                       |
|            |                                   |                       |
|            |                                   |                       |

- 2. Нажмите кнопку Что с моим платежом? (Рис. 2)
- Рис. 2. Кнопка «Что с моим платежом?»

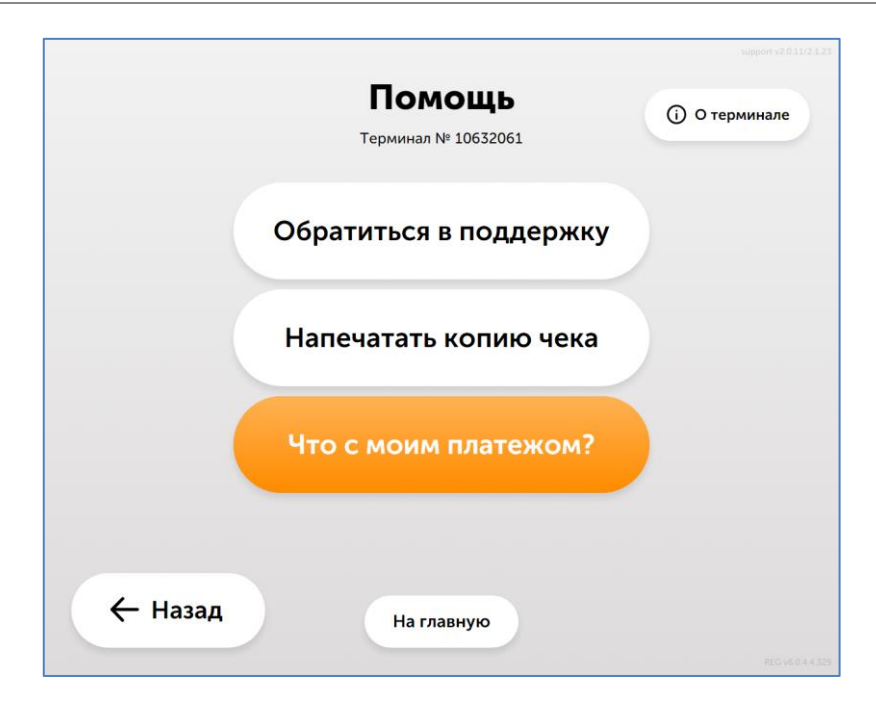

3. Нажмите кнопку, соответствующую времени совершения платежа: в течение последних 3 дней или раньше;

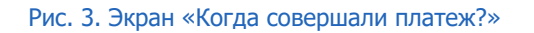

|         | Проверка платежа           | support v2.0.11/2.1.23 |
|---------|----------------------------|------------------------|
| Ког     | да вы совершали платеж?    |                        |
|         | В течение последних 3 дней |                        |
|         | Раньше                     |                        |
|         |                            |                        |
|         |                            |                        |
| 🔶 Назад | На главную                 |                        |

4. Укажите дату платежа. Поиск будет осуществлен в диапазоне 3 дней от указанной даты;

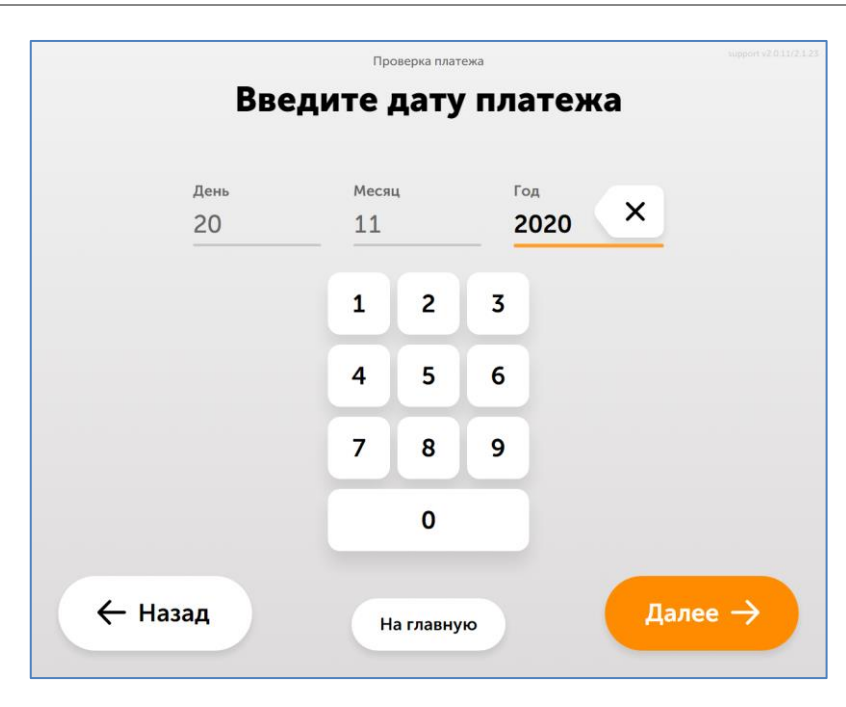

Рис. 4. Дата платежа

 Выберите тип платежа для поиска: платеж за сотовую связь (кнопка Сотовый телефон) или другой платеж (кнопка Другие платежи);

### Рис. 5. Тип платежа

| Проверка             | support v2.0.11/2.1.23 |   |  |  |
|----------------------|------------------------|---|--|--|
|                      |                        |   |  |  |
|                      |                        |   |  |  |
|                      |                        |   |  |  |
| Выберите тип платежа |                        |   |  |  |
| . Сотовый телефон    | 💮 Другие платежи       |   |  |  |
|                      |                        |   |  |  |
|                      |                        |   |  |  |
|                      |                        |   |  |  |
| 🔶 Назад              |                        |   |  |  |
| Нагла                | авную                  | n |  |  |

## Поиск платежа за сотовую связь

Для поиска платежа за сотовую связь выполните следующие действия:

1. Введите номер телефона (Рис. 6)

### Рис. 6. Ввод номера телефона

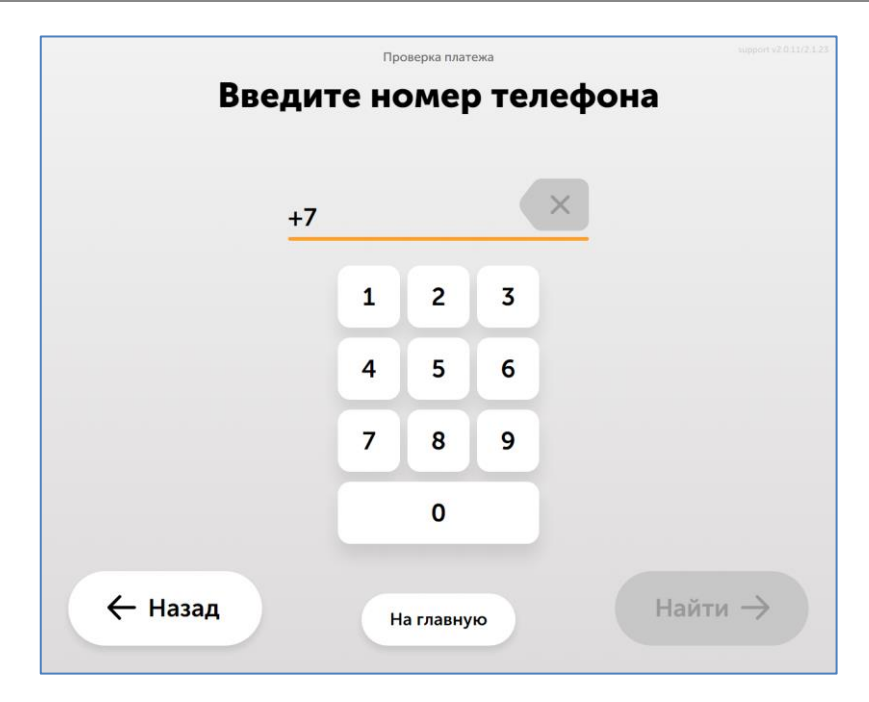

2. Нажмите кнопку Найти.

Информация о найденных платежах будет выведена на экран, при необходимости вы сможете распечатать дубликат чека.

# Поиск платежа по номеру счета

Для поиска другого платежа выполните следующие действия:

1. Введите идентификатор аккаунта: номер лицевого счета, e-mail, идентификатор пользователя и т.д. (Рис. 7);

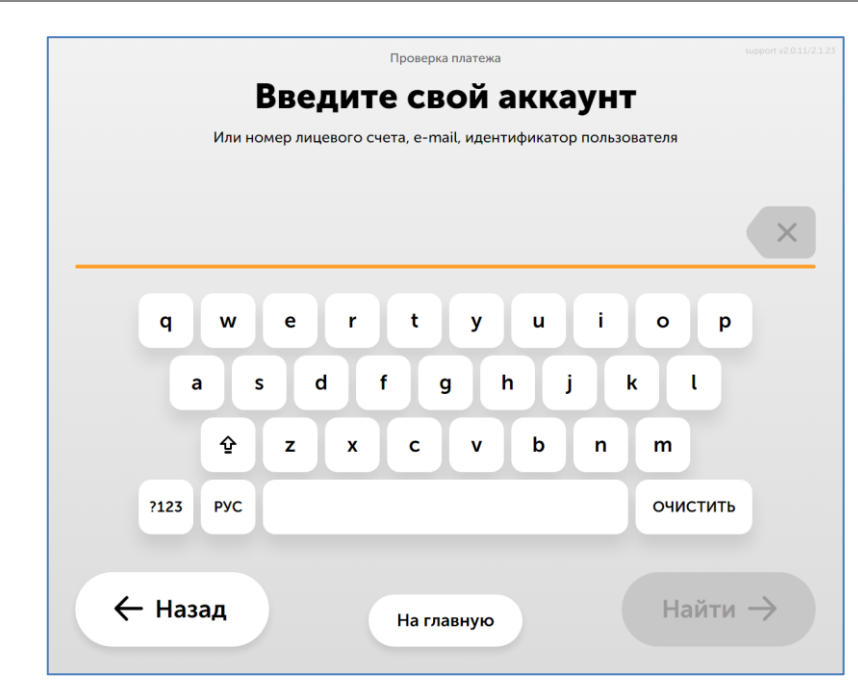

Рис. 7. Поиск платежа по аккаунту

2. Нажмите кнопку Найти.

Информация о найденных платежах будет выведена на экран, при необходимости вы сможете распечатать дубликат чека.